#### **Commuter Benefit FAQ**

#### What is a commuter benefit?

A commuter benefit helps offset the cost of transit and parking needs to and from work with pre-tax dollars.

#### What are eligible expenses for transit?

Eligible expenses include:

- Transit passes
- Fare cards
- Ticket books
- Vanpool costs

#### What are eligible expenses for parking?

Eligible expenses include:

- Parking costs associated with a lot at or near the place of business.
- Parking costs from a lot that is at or near the place of commute (i.e. rideshare, carpool, vanpool).

#### Who is eligible for the Commuter Benefit?

Regular full-time employees located in the San Francisco and Chicago Metro areas.

#### How do commuter benefits work?

Once you enroll through Workday, your enrollment is communicated to Navia, Rimini's Pre-Tax Benefits Administrator who will load a credit card with your monthly contribution. You will then utilize this credit card to purchase your transit and parking needs.

<u>Note</u>: if you participate in the FSA Health or FSA Limited Purpose Plans, you will receive one credit card for FSA and Commuter funds.

#### How do I enroll?

You will enroll through Workday to set up a payroll deduction. Make sure to submit your enrollment by the 15<sup>th</sup> of the month to use your funds the following month.

A step-by-step guide to enroll in Workday is available in our FAQ appendix.

#### How much can I contribute monthly?

Contributions are made via payroll, and the *monthly* maximum contribution for the 2025 calendar year is \$325.00 for transit and \$325.00 for parking.

#### Can I change my contribution amount at any time?

Yes, you can make changes monthly by the 15<sup>th</sup> of the month.

#### Can I transfer my balance between the parking and transit benefits?

No. While you can participate simultaneously in parking and transit benefits, federal regulations prohibit a balance from transferring from one benefit to the other.

#### Can I submit a claim for reimbursement to access my benefit?

No. Your orders will be loaded to your Navia Benefits Card, and you must use the card to pay for your eligible parking and/or transit needs.

#### What happens if my commuter expenses are higher than the maximum contribution limit?

Any excess cost would have to be paid by your personal credit card.

#### Where can I use my Navia Benefits Card for eligible expenses?

You can use your card at any transit or parking merchant that accepts Mastercard<sup>™</sup>. For instance, you can use the card on the website of your transit/parking agency or at kiosks at transit stations and parking lots. Please note that you may not use the card at kiosks at non-transit/parking merchants such as drugstores or grocery stores.

#### What happens to unused funds on my Navia Benefits Card at the end of the benefit month?

The balance will roll over from month-to-month as long as you are an active employee and remain eligible for this benefit. Keep in mind that these funds may only be used to pay for eligible commuter expenses.

#### What happens to my account if I am no longer eligible or leave Rimini Street?

Any remaining funds in your Navia Commuter account are forfeited at time of ineligibility or separation.

#### How can I check the balance on my Navia Benefits Card?

You can check your balance online at www.naviabenefits.com or by contacting customer service via email at <u>customerservice@naviabenefits.com</u> or by phone at (800)-669-3539 Monday – Friday (5AM – 5PM PST).

### **Appendix: Commuter Benefit Enrollment Guide**

**Step 1:** Click on the Workday chicklet in Okta and click on 'Menu' in the upper left-hand corner.

| E MENU Rimini Street | Q Search                                                                    |                                                                                                    | ¢ 🖻 | 8 |
|----------------------|-----------------------------------------------------------------------------|----------------------------------------------------------------------------------------------------|-----|---|
|                      | ערגרגר<br>הגרגרגר<br>גרגרגרג<br>גר <mark>גרגרג</mark>                       | $\rightarrow$ $\rightarrow$ $\rightarrow$ $\rightarrow$ $\rightarrow$ $\rightarrow$ $\rightarrow$ $\rightarrow$ $\rightarrow$ $\rightarrow$ | >   | > |
|                      | Welcome                                                                     | It's Wednesday, August 28, 2024                                                                                                    |     |   |
| Click Menu           | Timely Suggestions<br>Here's where you'll get updates on your active items. | Announcements tor 1 < 5                                                                                                    |     |   |
|                      | Recommended for You                                                         | Quick Tasks                                                                                                    |     |   |
|                      |                                                                             | Total Rewards View Printable Employee Review Request Absence                                                                                |     |   |

#### Step 2: Scroll down to 'Benefits' and click.

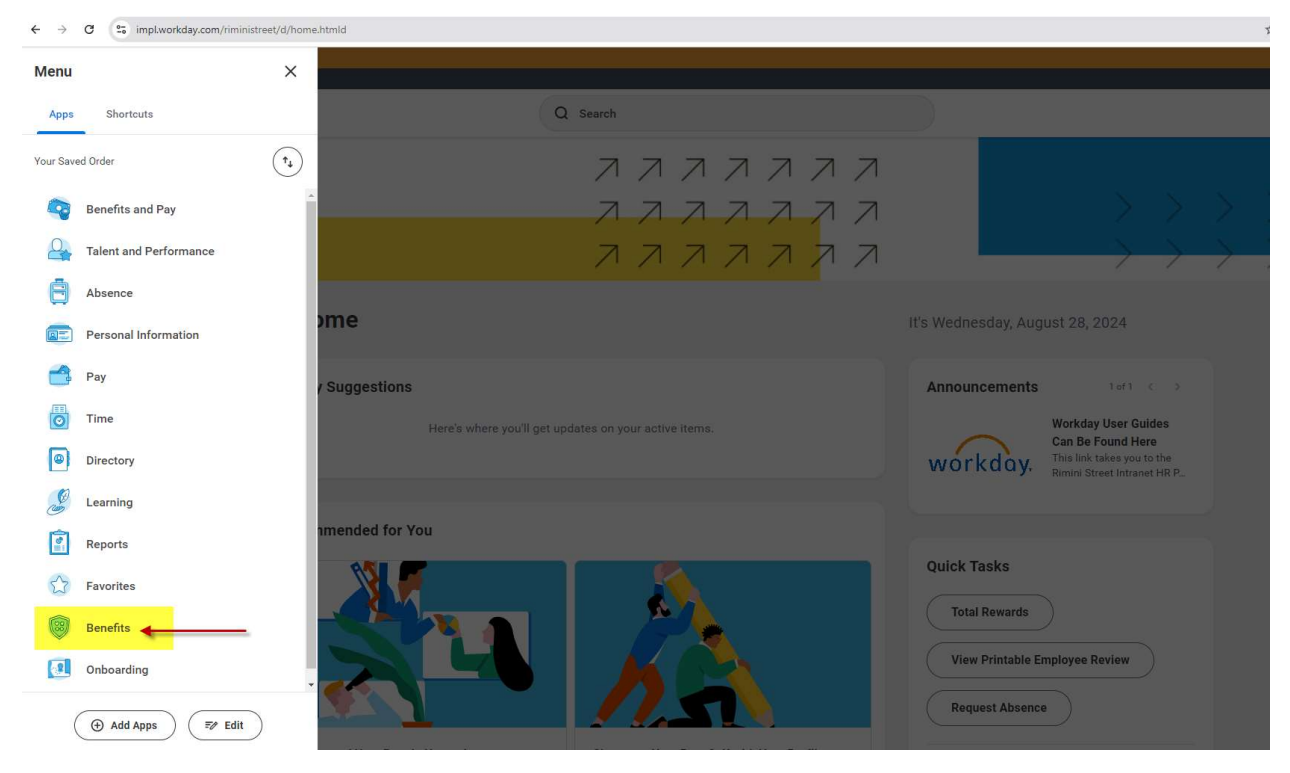

**Step 3:** Click on 'I have experienced a life event' located under Change/Update on the right side of the screen.

| MENU         | Rimini Street                                                                                                    | Q Search                                                                                                    |                                                        | ¢ | Ð | 8 |
|--------------|----------------------------------------------------------------------------------------------------|----------------------------------------------------------------------------------------------------|--------------------------------------------------------|---|---|---|
| ← Ben        | efits                                                                                                    |                                                                                                    |                                                        |   |   |   |
| Rimini       | Welcome to Rimini Street Benefits                                                                                  |                                                                                                    |                                                        |   |   |   |
| Street       | Rimini Street has a long history of providing the best, top insurance plans and benefits                           | for our colleagues and your families - we don't compromise on your or your loved ones 'health.<br>View More      |                                                        |   |   |   |
| Benefitsmair | it                                                                                                    |                                                                                                    |                                                        |   |   |   |
| _            |                                                                                                    |                                                                                                    |                                                        |   |   |   |
| Health       | care Providers                                                                                                    | Savings Accounts                                                                                                 | Change/Update                                          |   |   |   |
| MetLife      | MetLife Dental<br>MetLife DentalGroup Number # 5386556   Phone: (800) 275-4638   https://www.metlif                | 401(k) with Fidelity<br>You can make changes to your 401k contributions all year long directly on the Fidelity   | I have experienced a life event                        |   |   |   |
|              | MetLife Dental                                                                                                    | Fidelity Investments                                                                                             | I want to update my beneficiary designations           |   |   |   |
| Children .   | United Healthcare<br>Policy # 909202   Phone: (866) 633-2446   www.myuhc.com                                       | Navia Benefit Solutions<br>Health Care FSA, Dependent Care FSA, Limited Purpose FSA, and Commuter Benefits       | I want to update my beneficiaries personal information |   |   |   |
|              | United Healthcare                                                                                                  | Navia                                                                                                    | View                                                   |   |   |   |
| vsp.         | VSP<br>Policy # 30023839   Phone: (800) 877-7195   www.vsp.com                                                     | Health Savings Account<br>Rimini Street contributions to the HSA are prorated based on your effective date on th | My current elections                                   |   |   |   |
|              | VSP                                                                                                    | Optum Bank HSA                                                                                                   | My elections as of a specific date                     |   |   |   |
| Insurar      | ice Providers                                                                                                    | Wellbeing                                                                                                    | View My ACA Forms                                      |   |   |   |
| Linch        | Lincoln Financial Group<br>Lincoln Financial GroupVoluntary Life, Basic Life, Short-Term Disability & Long-Term Di | LifeWorks (EAP)Employee Assistance Program   888.267.8126   https://rimini-street.il.,                           |                                                        |   |   |   |
|              | Lincoln Financial Group                                                                                            | LifeWorks                                                                                                    |                                                        |   |   |   |
| VOYA         | Voya Supplemental Insurance Coverage<br>Accidental, Critical Illness, Hospital Indemnity                           |                                                                                                    |                                                        |   |   |   |

Step 4: Your 'Change Reason' will be 'Commuter Contribution Change'.

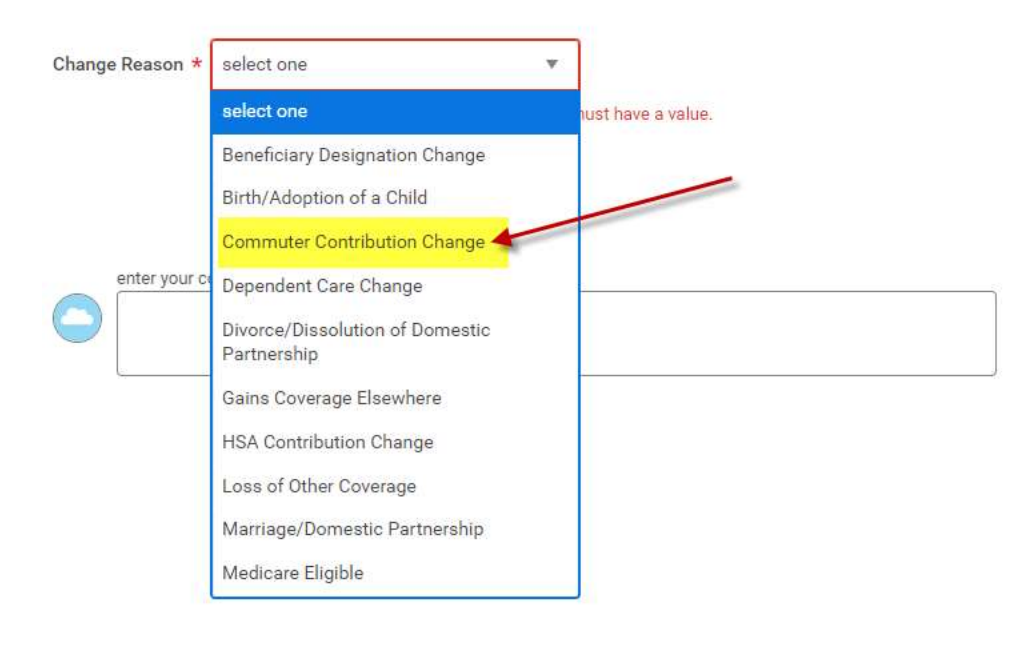

**Step 5:** The date will be the date you want to start contributions.

| hange Reason * Commuter Contribution | Change | ٣   |      |       |      |     |     |
|--------------------------------------|--------|-----|------|-------|------|-----|-----|
| enefit Event Date *                  | <      |     | Sept | ember | 2024 |     | >   |
|                                      | SUN    | MON | TUE  | WED   | THU  | FRI | SAT |
| ibmit Elections By 09/01/2024        | 1      | 2   | 3    | 4     | 5    | 6   | 7   |
|                                      | 8      | 9   | 10   | 11    | 12   | 13  | 14  |
| enter your comment                   | 15     | 16  | 17   | 18    | 19   | 20  | 21  |
|                                      | 22     | 23  | 24   | 25    | 26   | 27  | 28  |
|                                      | 29     | 30  | 1    | 2     | 3    | 4   | 5   |

**Step 6:** Once the two top fields are filled click 'Submit' to move to the next action item. Attachments are not needed.

| Change Reason * Commuter Contribution Change 🔹 | <ul> <li>Instructions</li> </ul>                                                                                                    |
|------------------------------------------------|----------------------------------------------------------------------------------------------------|
| Benefit Event Date * 09/09/2024 📋              | For <b>Qualified Life Events</b> , please click <u>HERE</u> for examples of acceptable documentation.<br>In the event of a Divorce, you must change the Relationship from Spouse to Ex Spouse prior to initiating the Divorce. |
| Submit Elections By 09/01/2024                 |                                                                                                    |
| Benefits Offered Commuter                      |                                                                                                    |
| Attachments                                    |                                                                                                    |
| Drop files here                                |                                                                                                    |
| enter your comment Clic top                    | k 'Submit' once the<br>two fields are filled.                                                                                                    |
| Submit Save for Later Cancel                   |                                                                                                    |

**Step 7:** A pop-up will show up to start the change event, otherwise you will find the Benefit Change in your Workday Inbox, located in the top-right corner. The event is called 'Benefit Change – Commuter Contribution Change' and you will click 'Let's Get Started'.

| MENU     Rimini Street                                                                                                    | C                                                                                                    | Search                                                                                                    | ¢ 🕞 &                                                               |
|----------------------------------------------------------------------------------------------------|----------------------------------------------------------------------------------------------------|----------------------------------------------------------------------------------------------------|---------------------------------------------------------------------|
| Image     Riministreet       Image     My Tasks       Image     All Items       Image     Saved Searches       Image     Filters       Image     Bulk Approve       Image     Delegations | Image: product of the second search     10mm       Image: product of the second search     10mm       Image: product of the second search     10mm       Image: product of the second search     08/28/2024       Image: product of the second search     08/28/2024       Image: product of the second search     08/28/2024       Image: product of the second search     08/28/2024       Image: product of the second search     08/28/2024       Image: product of the second search     08/28/2024 | Search          Image Benefit Elections         Initiated On       09/28/2024         Submit Elections By       09/01/2024         Image Control Started       United Started         Image Control Started       United Started | Q (B) A<br>Workday inbox will contain<br>your Benefit Change Event. |
| 0                                                                                                    |                                                                                                    | ¢                                                                                                    | 7                                                                   |

### **Step 8:** Click 'Enroll' to make your contribution amount changes.

|                        | Rimini Street            | Q Search |
|------------------------|--------------------------|----------|
| Comm                   | uter Contribution Change |          |
| Projected To<br>\$0.00 | stal Cost Per Paycheck   |          |
| Additio                | onal Benefits            |          |
| E                      | Commuter<br>Waived       |          |
|                        | Enroll                   |          |
|                        | Click 'Enroll' to m      | ake      |
|                        | changes                  |          |
|                        |                          |          |
|                        |                          |          |
| Revi                   | Save for Later           |          |

**Step 9:** There are 2 options – Parking and Transit. You can select one or both, which ever suits your needs. Click 'select' and then 'Confirm and Continue'.

|                              | Rimini Street           |                                           | Q Search                                                       |                       |                                    | ۵ | A 8                |
|------------------------------|-------------------------|-------------------------------------------|----------------------------------------------------------------|-----------------------|------------------------------------|---|--------------------|
| Com                          | nuter                   |                                           |                                                                |                       |                                    |   |                    |
| Projecteo<br>\$0.00          | Total Cost Per Paycheck |                                           |                                                                |                       |                                    |   |                    |
| Plans<br>Select a<br>2 items | Available               | immuter.                                  | If you wish to elect 'parking'<br>contributions click 'select' |                       |                                    |   | ≡ 🛙 L <sup>1</sup> |
| Benefit P                    | an                      | *Selection                                |                                                                | You Pay (Semimonthly) | Company Contribution (Semimonthly) |   |                    |
| Navia P                      | rking                   | Select Valve                              |                                                                | Included              |                                    |   | *                  |
| Navia Tr                     | ansit                   | <ul> <li>Select</li> <li>Waive</li> </ul> |                                                                | Included              |                                    |   | *                  |
| 4                            |                         |                                           | If you wish to elect 'transit'<br>contributions click 'select' | ]                     |                                    |   | >                  |
| C                            | Confirm and Continue    | Cancel                                    |                                                                |                       |                                    |   |                    |

**Step 10:** You will then be able to type in your *per paycheck* parking contribution amount. Click 'Save' to move to the next step.

| MENU Rimini Street                                     | Q Search L                                           |
|--------------------------------------------------------|------------------------------------------------------|
|                                                        | 7                                                    |
| Commuter - Navia Parking (Step 1 of 2)                 |                                                      |
| Projected Total Cost Per Paycheck<br>\$0.00            |                                                      |
| Contribute                                             | <ul> <li>Additional Benefits Instructions</li> </ul> |
| Enter an amount that you will contribute to this plan. | Provider Website Navia                               |
| Per Paycheck Contribution (\$) 0.00                    |                                                      |
| Maximum Amount: \$150.00                               |                                                      |
|                                                        |                                                      |
|                                                        |                                                      |
|                                                        |                                                      |

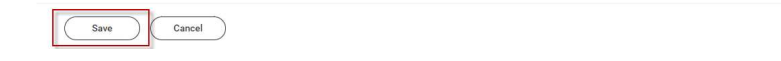

**Step 11:** You will then be able to type in your *per paycheck* transit contribution amount. Click 'Save' to move to the next step.

| E MENU Rimini Street                                   | Q Search                                             |
|--------------------------------------------------------|------------------------------------------------------|
| Commuter - Navia Transit (Step 2 of 2)                 |                                                      |
| Projected Total Cost Per Paycheck<br>\$200.00          |                                                      |
| Contribute                                             | <ul> <li>Additional Benefits Instructions</li> </ul> |
| Enter an amount that you will contribute to this plan. | Provider Website Navia                               |
| Per Paycheck Contribution (\$) 100.00                  |                                                      |
| Maximum Amount: \$150.00                               | _                                                    |
|                                                        |                                                      |
|                                                        |                                                      |
|                                                        |                                                      |
|                                                        |                                                      |
|                                                        |                                                      |
|                                                        |                                                      |
|                                                        |                                                      |

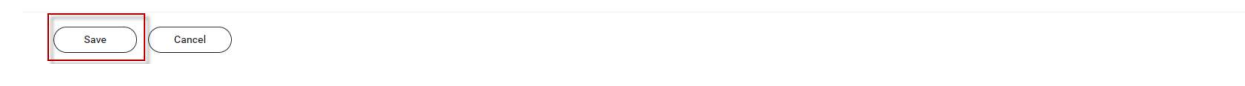

**Step 12:** Click 'Review and Sign' to move forward. You will see your updated commuter amount listed.

| E MENU Rimini Street                                                                                                    | Q Search                                                                                                    |
|----------------------------------------------------------------------------------------------------|----------------------------------------------------------------------------------------------------|
| Commuter Contribution Change Projected Total Cost Per Paycheck \$200.00                                                                                  | Your Commuter changes have been     updated, but not submitted     Next steps: Update another plan, or click Review and Sign once     you're ready to submit your changes. |
| Additional Benefits          Commuter       2 Plans         UPDATED       Navia Transit         Navia Parking       \$100.00         Manage       100.00 | This is a pop-up reminding you that<br>you have not yet submitted your<br>changes. You can 'x' out of this.                                                                |
| Click 'Review and Sign'<br>once you are done making<br>Review and Sign<br>Save for Later                                                                 |                                                                                                    |

**Step 13:** You will then be able to preview your benefit elections. Scroll to the bottom of this screen once you are done reviewing.

| View Summary                                                 |                                                                |                             |                              |                       |               |           |
|--------------------------------------------------------------|----------------------------------------------------------------|-----------------------------|------------------------------|-----------------------|---------------|-----------|
| Projected Total Cost Per Paycheck<br>\$200.00                |                                                                |                             |                              |                       |               |           |
| Once you make your enrollment selections during open enrollm | ent or as a new hire, those elections are binding until next O | pen Enrollment Period (ever | <b>November)</b> or Qualifyi | ng Life Status Event. |               |           |
| Selected Benefits 2 items                                    |                                                                |                             |                              |                       |               |           |
| Plan                                                         | Coverage Begin Date                                            | Deduction Begin Date        | Coverage                     | Dependents            | Beneficiaries | Cost      |
| Commuter                                                     | 09/09/2024                                                     | 09/09/2024                  | \$100.00                     |                       |               | \$100.00  |
| Navia Parking                                                |                                                                |                             |                              |                       |               |           |
| Commuter                                                     | 09/09/2024                                                     | 09/09/2024                  | \$100.00                     |                       |               | \$100.00  |
| Navia Transit                                                |                                                                |                             |                              |                       |               |           |
| 4                                                            |                                                                |                             |                              |                       |               |           |
| Waived Benefits 0 items                                      |                                                                |                             |                              |                       |               | II ." III |
|                                                              |                                                                |                             |                              |                       |               |           |
|                                                              |                                                                | No items availa             | ble.                         |                       |               |           |
| Total Benefits Cost 1 item                                   |                                                                |                             |                              |                       |               | ≡ 🗆 rı 🏢  |
|                                                              | Company Contribution                                           | n                           |                              | Employee Cost         | Net Cost      |           |
|                                                              | 30 \$200.00 \$200.00                                           |                             |                              |                       |               |           |
|                                                              |                                                                |                             |                              |                       |               |           |
| Attachments                                                  |                                                                |                             |                              |                       |               |           |
|                                                              |                                                                |                             |                              |                       |               |           |
|                                                              |                                                                |                             |                              |                       |               |           |
| Submit Save for Later Cance                                  | el                                                             |                             |                              |                       |               |           |

**Step 14:** At the bottom of the 'View Summary' page you will then checkmark 'I Accept' and then click 'Submit' to send the benefit changes to the Benefits Team for approval.

C

If you do not submit the changes they will not be in effect.

|                                                                                                    | - |
|----------------------------------------------------------------------------------------------------|---|
| Drop files here                                                                                                    |   |
| a                                                                                                    |   |
| Select files                                                                                                    |   |
|                                                                                                    |   |
| Electronic Signature                                                                                                    |   |
| Legal Notice: Piese Read                                                                                                    |   |
| Your name and Password are considered your "Electronic Signature" and will serve as your confirmation of the accuracy of the information being submitted. When you check the "I Agree" checkbox you are certifying that;                                                                                                    |   |
| <ul> <li>You understand and approve the enrollment as indicated above. You hereby authorize the company to deduct from your earnings the amount of your premiume or other contributions (if any) for the benefit options elected above.</li> <li>You understand and achoweldge that under the Internal Revenue Code regulations rules, you may not change your benefit electron during the calendar year unless you appendence as qualified change in status.</li> <li>You understand and sprove the internal Revenue Code regulations rules, you may not change your benefit electron during the calendar year unless you appendence as qualified change in status.</li> <li>You understand that you will not buy income tax or (Flacks on ym electron deficience).</li> <li>Company-provided life insuance that exceeds \$50,000 may be addget to imputed income.</li> <li>Each yeas (dising the annual enrothmet period, you in businge entities concessus), because of only the medical beams and your equest enrollment period, you request enrollment within 31 days after your other coverage ends. In addition, if you have a new spouse or dependent as a result of marriage, birth, or adoption, you may be able to enroll yourself, your spouse and your dependents, provided you request enrollment within 31 days after the marriage, birth, or adoption, you may be able to enroll yourself, your spouse and your dependents, provided you request enrollment within 31 days after the marriage, birth, or adoption, you may be able to enroll yourself, your spouse and your dependents, provided you request enrollment within 31 days after the marriage, birth or adoption.</li> </ul> |   |
| LAccept Checkmark 'I Accept'                                                                                                    |   |
| enter your comment                                                                                                    |   |
| Process History Change Benefits for Life Event- Awating Action Click 'Submit' for changes to be finalized                                                                                                    |   |
| Sudemit Save for Later Cancel                                                                                                    |   |

**Step 15:** You have now completed your contribution change and can click 'Done'.

|                                                                                                    | Rimini Street | Q Search |  |
|----------------------------------------------------------------------------------------------------|---------------|----------|--|
| Submitted                                                                                                    |               |          |  |
| You've submitted your elections. Placeholder: Please note that your elections may require an approval. View 2024 Benefits Statement |               |          |  |

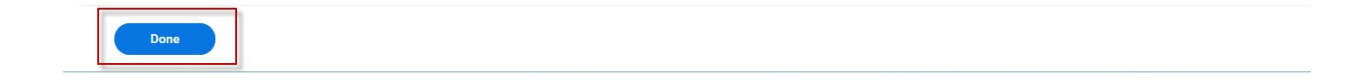